# **3M** X90 Projector dos Multimedia Funções de Rede

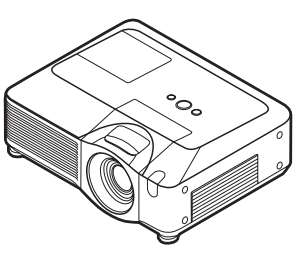

Este manual destina-se exclusivamente a explicar as Funções de Rede. Para questões de segurança, funcionamento ou quaisquer outras, reporte-se às Instruções do proprietário para este projector.

▲ **AVISO** • Antes de utilizar as funções de rede, leia atentamente todos os manuais de Instruções do proprietário para este projector para se assegurar de que o seu projector está devidamente configurado.

• Depois de os ler, mantenha-os em lugar seguro para futura consulta.

**NOTA** • A informação contida neste manual está sujeita a mudanças sem aviso prévio.

• O fabricante não se responsabiliza por quaisquer erros que possam surgir neste manual.

• A reprodução, transmissão ou cópia da totalidade ou de parte deste documento não é permitida sem autorização expressa por escrito.

#### MARCAS COMERCIAIS

- Windows é uma marca registada da Microsoft Corporation.
- Netscape é uma marca registada de Netscape Communications Corporation.

JavaScript é uma marca registada de Sun Microsystems, Inc.

Todas as outras marcas comerciais são propriedade dos respectivos proprietários.

#### Conteúdo do Manual

| Funções de Rede                                           | 2    |
|-----------------------------------------------------------|------|
| Configuração                                              | 6    |
| Controlo do Projector                                     | . 22 |
| Alertas de falha e Avisos por E-mail                      | . 26 |
| Monitorização do Projector por SNMP                       | . 28 |
| Controlo do Projector por programação de Eventos (Agenda) | . 29 |
| Visualização de e-SHOT (Transferência de Imagens Fixas)   | . 32 |
| Comandos de Controlo por Rede                             | . 34 |

#### Funções de Rede

Este projector está equipado com as seguintes Funções de Rede:

## Configurar e controlar o projector por web browser

A alteração da configuração e o controlo do projector podem ser efectuados em rede através de um web browser num computador ligado à mesma rede. (44)

# Alertas de falha e Avisos por E-mail

O projector pode enviar automaticamente alertas para endereços de e-mail predefinidos quando o projector necessita de manutenção ou um erro é detectado.

(🛄 26)

## Monitorização do Projector por SNMP

Este projector suporta o SNMP (Simple Network Management Protocol), o que permite a sua monitorização à distância usando software SNMP. Além disso, este projector pode enviar alertas de falha e avisos para um PC predefinido. (128)

# Controlo do Projector por programação de Eventos (Agenda)

O projector pode ser programado para efectuar várias funções agendadas pela DATA E HORA. (129)

## Transferência de Imagens Fixas

O projector pode exibir imagens fixas transferidas por rede. (132)

# Controlo do Projector com RS-232C por Rede

O projector pode ser controlado com comandos RS-232C através da Rede. (134)

### Antes de Usar as Funções de Rede...

Para usar as funções de rede deste projector, o mesmo deve ser configurado para a rede onde for instalado. Consulte o administrador de rede antes de ligar o projector à rede pretendida. Configurações de rede incorrectas neste projector poderão originar problemas na rede a que está ligado.

Use um cabo CAT-5 (ou superior) para ligar a Porta (o router ou PC que canaliza o tráfego para um destino exterior à subnet do dispositivo transmissor) ao terminal de rede do projector e configure os seguintes itens:

#### Se a rede dispõe do DHCP activado:

Quando no menu de rede o item **[DHCP]** está seleccionado como **[TURN ON]** a configuração de rede do projector pode ser definida automaticamente. Por favor procure DHCP no Menu REDE. (*Quia da operador : Menu REDE*) Se for necessário um IP fixo/estático, configure o projector de acordo com os passos descritos na secção seguinte.

# Se a rede não dispõe de DHCP activado ou se é necessário um IP fixo numa rede que dispõe de DHCP activado:

Configure os seguintes itens no Menu REDE: ( Guia da operador : Menu REDE)

- [DHCP]: Desactive o DHCP (seleccione [DHCP] para [TURN OFF]).
- **2** [IP ADDRESS]: Introduza uma Subnet Mask adequada para permitir a
- 2. ligação do projector à rede.
- **3. [SUBNET MASK]**: Enter an appropriate SUBNETMASK for the projector to connect to your network.
- 4. [DEFAULT GATEWAY]: Introduza um endereço de Gateway (o router ou PC que canaliza o tráfego para um destino exterior à subnet do dispositivo transmissor) adequado para permitir a ligação do projector à rede.

#### Configurar e controlar o projector por web browser

O ajuste e controlo do projector podem ser efectuados em rede através de um web browser num computador ligado à mesma rede.

**NOTA** • É necessário o Internet Explorer 5.5 ou versão mais recente ou o Netscape 6.2 ou versão mais recente.

• Se o JavaScript está desactivado na configuração do web browser, deverá ser activado de forma a permitir a visualização adequada das páginas web do projector. Veja os ficheiros de Ajuda do web browser para obter detalhes sobre como activar o JavaScript.

• Este projector suporta o SSL (Secure Socket Layer). Por favor, escreva o endereço web do projector começamdo sempre com "https://".

• Se o projector for desconectado da rede durante aproximadamente 50 segundos, o sistema desliga-se automaticamente. Por favor, ligue-se novamente se deseja continuar a usar o web browser.

• Depois de se ter ligado, aparecerá uma pequena janela em branco por detrás da janela principal de operações. Por favor, não feche esta pequena janela em branco. Se fechar esta janela, o sistema desligar-se-á automaticamente mesmo que esteja a efectuar alguma operação.

A pequena janela em branco fechar-se-á quando a janela principal de operações for fechada.

• A pequena janela em branco poderá ser considerada um pop-up e será bloqueada se estiver a usar o Windows XP Service Pack 2 ou outro software de segurança.

Se o Service Pack 2 bloquear a janela, aparecerá a seguinte mensagem: "Pop-up blocked. To see this pop-up or additional options click here..." Escolha: "Temporarily Allow Pop-ups" ou "Always Allow Pop-ups From This Site..." para poder abrir a janela.

 Recomenda-se que sejam instaladas todas as actualizações do web browser.
 É particularmente recomendado a todos os usuários que utilizem Internet Explorer sob uma versão de Microsoft Windows anterior ao Windows XP
 Service Pack 2 que instalem a actualização de segurança Q832894 (MS04-004) ou o interface do web browser poderá não ser exibido correctamente.
 E ao utilizar uma versão antiga de Internet Explorer, durante o funcionamento o browser desconecta-se após 50 segundos.

#### Configurar e controlar o projector por web browser (Continuação)

Para configurar ou controlar o projector por web browser, é necessário uma palavra-chave e uma ID. Há dois tipos de IDs: os IDs de Administrador e os IDs de Utilizador. A tabela seguinte descreve as diferenças entre os IDs de Administrador e Utilizadores.

| ltem                | Descrição                                                                     | ID de<br>Administrador | ID de<br>Utilizador |
|---------------------|-------------------------------------------------------------------------------|------------------------|---------------------|
| Network Information | Mostra a configuração de rede<br>corrente para o projector.                   | $\checkmark$           | $\checkmark$        |
| Network Settings    | Mostra e configura as definições de rede.                                     | $\checkmark$           | N/A                 |
| Port Settings       | Mostra e configura as definições das portas de comunicação.                   | $\checkmark$           | N/A                 |
| Mail Settings       | Mostra e configura as definições de<br>e-mail.                                | $\checkmark$           | N/A                 |
| Alert Settings      | Mostra e configura os alertas de falhas e avisos.                             | $\checkmark$           | N/A                 |
| Schedule Settings   | Mostra e configura as definições de agenda.                                   | $\checkmark$           | N/A                 |
| Date/Time Settings  | Mostra e configura as definições da data e hora.                              | $\checkmark$           | N/A                 |
| Security Settings   | Mostra e configura as palavras-chave<br>e outras especificações de segurança. | $\checkmark$           | N/A                 |
| Projector Control   | Controla o projector.                                                         | $\checkmark$           | $\checkmark$        |
| Projector Status    | Mostra e configura o estado corrente do projector.                            | $\checkmark$           | $\checkmark$        |
| Network Restart     | Restabelece a ligação à rede do projector.                                    |                        | N/A                 |

Segue-se a configuração de fábrica para os IDs de administrador, para os IDs de utilizador e para as palavras-chave.

| Item             | ID            | Palavra-Chave       |
|------------------|---------------|---------------------|
| Administrator ID | Administrador | <em branco=""></em> |
| User ID          | Utilizador    | <em branco=""></em> |

#### Configuração

Siga os seguintes passos para configurar e controlar o projector por web browser. Exemplo: Se o endereço do IP do projector for seleccionado para 192.168.1.10:

- Introduza
   [https://192.168.1.10] na barra de endereços do web browser e o ecrã da Fig. 1 será mostrado.
- 2) Introduza o seu ID e palavra-chave e clique em **[Logon]**.

Fig. 1

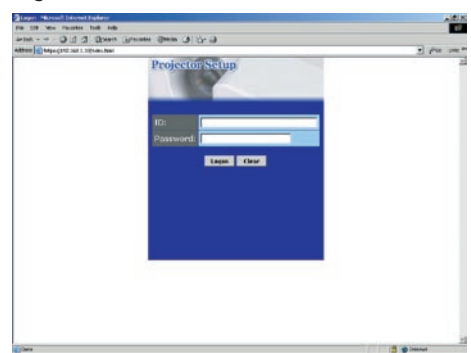

Se o registro for bem sucedido aparecerá um dos dois ecrãs apresentados na Fig.2 e Fig.3.

Fig. 2 (Ligação com o ID de administrador)

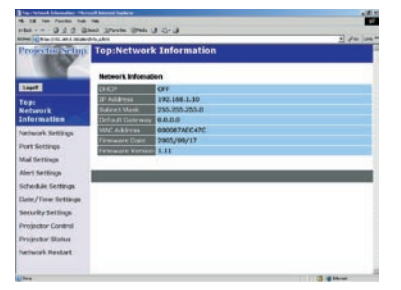

Fig. 3 (Ligação com o ID de utilizador)

| No. 12 Year Parents Tell |                                                                                                    |           |
|--------------------------|----------------------------------------------------------------------------------------------------|-----------|
| ADDRESS OF THE ALL SHOP  | tree There Gan (1 41- 1)                                                                                                    | 1) da jua |
| Projector Selar          | Top:Network Information                                                                                                    |           |
|                          | Network Information                                                                                                    |           |
| Lager                    | 01021                                                                                                    |           |
| Tops                     | 117 Addamso 232, 858, 1.10                                                                                                    |           |
| Network                  | Subject Mask 255,255,255.0                                                                                                    |           |
| Information              | Defadt Galeway 0.0.0.0                                                                                                    |           |
| Projector Control        | MAC ALB INTER BOODSTAECONC                                                                                                    |           |
| Projector Status         | A PARTY AND A PARTY AND A PART |           |
|                          |                                                                                                    | 2         |
|                          |                                                                                                    |           |
|                          |                                                                                                    |           |
|                          |                                                                                                    |           |
|                          |                                                                                                    |           |
|                          |                                                                                                    |           |
|                          |                                                                                                    |           |
|                          |                                                                                                    |           |
|                          |                                                                                                    |           |
|                          |                                                                                                    |           |
|                          |                                                                                                    |           |
| Det :                    |                                                                                                    | 2 Block   |

3) Clique na operação desejada ou item de configuração no menu principal localizado no lado esquerdo do ecrã (Fig. 2 ou Fig. 3).

## **Network Information**

| Tape ta land Information: "An | and beyond fragilities | and the second second second second second second second second second second second second second second second | 10.0      |
|-------------------------------|------------------------|----------------------------------------------------------------------------------------------------|-----------|
| the set of the set            |                        |                                                                                                    |           |
| All and a second second       | D-D-LAN                | 14.4                                                                                                    | + de lue+ |
| Projector Setup               | Top:Network            | Information                                                                                                    |           |
| 100                           | Network Information    | en                                                                                                    |           |
| Laget                         | 0.0*                   | OFF                                                                                                    |           |
| Tem                           | 187 Aulustreau         | 192.166.1.30                                                                                                    |           |
| Network                       | Salaret Mask           | 255.255.255.0                                                                                                    |           |
| Information                   | Definult Gateway       | 6.0.0.0                                                                                                    |           |
| Network Settings              | MAC Address            | 000087AEC47E                                                                                                    |           |
| Port Settings                 | Firmware Date          | 2905/08/17                                                                                                    |           |
| And Bernsteiner               | Terminate Version      | LIL                                                                                                    |           |
| AND DELEVISION                |                        |                                                                                                    |           |
| Aler's Settings               |                        |                                                                                                    |           |
| Schedule Settings             |                        |                                                                                                    |           |
| Date/Time Settings            |                        |                                                                                                    |           |
| Security Settings             |                        |                                                                                                    |           |
| Projector Control             |                        |                                                                                                    |           |
| Projector Status              |                        |                                                                                                    |           |
| Network Restart               |                        |                                                                                                    |           |
|                               |                        |                                                                                                    |           |

Todas as imagens de ecrãs apresentadas neste manual dizem respeito a ligações efectuadas com ID de administrador. As funções apenas acessíveis aos

Administradores não serão visíveis quando se usa um ID de utilizador. Veja as descrições dadas em cada uma das tabelas seguintes.

Mostra a configuração de rede corrente para o projector.

| Item             | Descrição                                                                                                    |
|------------------|----------------------------------------------------------------------------------------------------|
| DHCP             | Mostra a configuração do DHCP.                                                                                                    |
| IP Address       | Mostra o endereço corrente do IP.                                                                                                    |
| Subnet Mask      | Mostra a Subnet Mask.                                                                                                    |
| Default Gateway  | Mostra a Porta Padrão.                                                                                                    |
| MAC Address      | Mostra o endereço MAC.                                                                                                    |
| Firmware Date    | Mostra o identificador temporal do firmware da rede. Esta informação só é apresentada quando a ligação é efectuada com o ID de administrador. |
| Firmware Version | Mostra a número da versão do firmware da rede. Esta informação<br>só é apresentada quando a ligação é efectuada com o ID de<br>administrador. |

# **Network Settings**

| En OR Son Parente Just         | 198                         | 1.1.2                                                                        |                                            | -          |
|--------------------------------|-----------------------------|------------------------------------------------------------------------------|--------------------------------------------|------------|
| 4944                           | land Anote Jone 1<br>Around | 5.0                                                                          |                                            | - de late  |
| Projector Setup                | Network Setti               | ngs                                                                          |                                            |            |
|                                | Network Settings            |                                                                              |                                            |            |
| Topi<br>Network<br>Tefermation | IP Configuration            | P DHOP ON<br>P DHOP OFF<br>IP Address   12 HOT H<br>Subset Mass [12 JUNCTION | 01442 102 108 1 204<br>01442 109 108 1 204 |            |
| Network Settings               |                             | Default Gateway (http:                                                       | 244210210811                               |            |
| Fort Settings                  | Projector Name              |                                                                              |                                            |            |
| Moll Settings                  | upil mintees (SUMP)         |                                                                              |                                            |            |
| Mert Settings                  | wateriat (WMP)              | (                                                                            |                                            |            |
| Scheckle Settings              |                             |                                                                              |                                            |            |
| Date/Time Settings             |                             |                                                                              |                                            | Aprile Tap |
| Security Settings              |                             |                                                                              |                                            |            |
| Projector Control              |                             |                                                                              |                                            |            |
| Projector Status               |                             |                                                                              |                                            |            |
| Network Restort                |                             |                                                                              |                                            |            |
|                                |                             |                                                                              |                                            |            |
| les .                          |                             |                                                                              | 31                                         | 14.44.0    |

Mostra e configura as definições de rede.

|                |    | ltem            | Descrição                                                         |
|----------------|----|-----------------|-------------------------------------------------------------------|
| IP             | Со | nfiguration     | Configura a rede.                                                 |
|                | Dŀ | ICP ON          | Activa o DHCP.                                                    |
|                | Dŀ | ICP OFF         | Desactiva o DHCP.                                                 |
|                |    | IP Address      | Define o endereço do IP quando o DHCP está desactivado.           |
|                |    | Subnet Mask     | Define a Subnet Mask quando o DHCP está desactivado.              |
|                |    | Default Gateway | Define a Porta Padrão quando o DHCP está desactivado.             |
| Projector Name |    | ctor Name       | Define o nome do Projector.                                       |
| SysLocation    |    | ocation         | Define a localização de referência para quando se utiliza o SNMP. |
| SysContact     |    | ontact          | Define o contacto de informação para quando se utiliza o SNMP.    |

Clique no botão [Apply] para salvar as selecções efectuadas.

NOTA • As novas definições de configuração serão activadas após o restabelecimento da ligação à rede. Quando as definições de configuração são modificadas, a ligação à rede deve ser restabelecida. O restabelecimento da ligação à rede é efectuado ao clicar em [Network Restart] no menu principal.
• Se o projector for ligado a uma rede preexistente, o Administrador da rede deverá ser contactado antes de definir os endereços dos servidores.

## **Port Settings**

| Tel letter Housed Salars | d Index                                                                                                    | - 11 -  |
|--------------------------|----------------------------------------------------------------------------------------------------|---------|
| b IN the Parms Tak       |                                                                                                    |         |
|                          | per Anne Gen ( C. C                                                                                                    |         |
| the second second        | Prese and Prese and Prese | The law |
| Projection Section       | Port Settings                                                                                                    |         |
|                          | Network Control Ports (Part:23)                                                                                                    |         |
| Laget                    | Port open P Endler                                                                                                    | 1       |
| Top:                     | Automotion / Englis                                                                                                    |         |
| Network                  | And the second second second second second second second second second second second second second second second                                                                                                    |         |
| Information              | Network Combol Port2 (Port19715)                                                                                                    |         |
| Schwork Settings         | Port recen > Enable                                                                                                    |         |
| Port Settings            | Autoritication P Dukks                                                                                                    | 1       |
| Mail Settings            | image Transfer Port (Port; 9716)                                                                                                    |         |
| Neri Settings            | Part open If Endle                                                                                                    | 12      |
| Schedule Settings        | Authoritication #Enables                                                                                                    |         |
| late/Time Settings       |                                                                                                    |         |
| leavity Settings         | ENERP Part                                                                                                    |         |
| Projector Control        | Over open) - Finable                                                                                                    |         |
| Projector Status         | Inclusion ben                                                                                                    |         |
| Verwork Restart          | SMTP Part                                                                                                    |         |
|                          | Datt open P Evalle                                                                                                    |         |
|                          |                                                                                                    |         |

Mostra e configura as definições das portas de comunicação.

|                                    | Item                             | Descrição                                                                                           |
|------------------------------------|----------------------------------|----------------------------------------------------------------------------------------------------|
| Network Control Port1<br>(Port:23) |                                  | Configura o comando de controlo da Porta 1 (Porta:23).                                              |
|                                    | Port open                        | Clique em [Enable] na caixa de verificação para usar a porta 23.                                    |
|                                    | Authentication                   | Clique em <b>[Enable]</b> na caixa de verificação quando é necessária autenticação para esta porta. |
| Ne<br>(Po                          | twork Control Port2<br>ort:9715) | Configura o comando de controlo da Porta 2 (Port:9715).                                             |
|                                    | Port open                        | Clique em [Enable] na caixa de verificação para usar a porta 9715.                                  |
|                                    | Authentication                   | Clique em <b>[Enable]</b> na caixa de verificação quando é necessária autenticação para esta porta. |
| Image Transfer Port<br>(Port:9716) |                                  | Configura a porta para a transferência de imagens (Porta:9716).                                     |
|                                    | Port open                        | Clique em [Enable] na caixa de verificação para usar a porta 9716.                                  |
|                                    | Authentication                   | Clique em <b>[Enable]</b> na caixa de verificação quando é necessária autenticação para esta porta. |
| SN                                 | IMP Port                         | Configura a porta do SNMP.                                                                          |
|                                    | Port open                        | Clique em [Enable] na caixa de verificação para usar a porta do SNMP.                               |
|                                    | Trap address                     | Configura o destino da armadilha SNMP em formato IP.                                                |
| SN                                 | ITP Port                         | Configura a porta do SMTP.                                                                          |
|                                    | Port open                        | Clique em <b>[Enable]</b> na caixa de verificação para usar a função de e-mail.                     |

Clique no botão [Apply] para salvar as selecções efectuadas.

**NOTA** • As novas definições de configuração serão activadas após o restabelecimento da ligação à rede. Quando as definições de configuração são modificadas, a ligação à rede deve ser restabelecida. O restabelecimento da ligação à rede é efectuado ao clicar em **[Network Restart]** no menu principal.

# **Mail Settings**

| in it is a second second                                                                          | Mail Setti                           | MA U O'U                                                 | E de las |
|---------------------------------------------------------------------------------------------------|--------------------------------------|----------------------------------------------------------|----------|
| EPY-                                                                                              | Mail Bettings                        | 1                                                        |          |
| ep:<br>letwork<br>nformation                                                                      | SMITP Server<br>IP Address<br>Garden | Fact Britting and the                                    |          |
| enwirk Settings<br>Ant Settings<br>Ant Settings<br>Unrt Settings<br>ichedulie Settings            | Precisionet<br>L'acust octobre       | * te rec<br>* te rec<br>* te #ec<br>* te #ec<br>* te #ec |          |
| late/Time Bettings<br>Incurity Settings<br>Vojector Control<br>Vojector Status<br>setwork Restart | Seed Teel Had                        | 3                                                        | aute Tre |

Mostra e configura as definições de e-mail.

| ltem                     | Descrição                                                                                                    |
|--------------------------|----------------------------------------------------------------------------------------------------|
| Send Mail                | Clique em <b>[Enable]</b> na caixa de verificação para usar a função de e-mail. Configure as condições para enviar e-mail em <b>[Alert Settings]</b> .                                                                                                  |
| SMTP Server IP Address   | Configura o endereço do servidor de e-mail em formato IP.                                                                                                    |
| Sender E-mail address    | Configura o endereço do emissor do e-mail.<br>O comprimento do endereço de e-mail do remetente não<br>deverá se superior a 255 caracteres alfanuméricos.                                                                                                |
| Recipient E-mail address | Define até cinco endereços de e-mail de destinatários.<br>Também se pode especificar <b>[TO]</b> ou <b>[CC]</b> para cada<br>endereço. O comprimento do endereço de e-mail do<br>destinatário não deverá se superior a 255 caracteres<br>alfanuméricos. |

Clique no botão [Apply] para salvar as selecções efectuadas.

**NOTA** • Pode-se confirmar se as configurações de e-mail funcionam correctamente usando o botão **[Send Test Mail]**.

• Se o projector for ligado a uma rede preexistente, o Administrador da rede deverá ser contactado antes de definir os endereços dos servidores.

# **Alert Settings**

| and beings Phonesi between                 | e Englise at                           |                                          |  |
|--------------------------------------------|----------------------------------------|------------------------------------------|--|
| atet                                       | part stants down frid                  |                                          |  |
| All the Control of State Landscher And The |                                        |                                          |  |
| Projector Setup                            | Alert Settings                         |                                          |  |
|                                            | Aiert Settings                         |                                          |  |
| Logate                                     | Cover Error                            |                                          |  |
| Topi                                       | Fan Error                              |                                          |  |
| Hetwork                                    | Lamp Error                             |                                          |  |
| Information                                | Tonp Reser                             |                                          |  |
| Network Sottings                           | Air Flow Briter                        |                                          |  |
| Fort Gettings                              | Lamp Tano Kenor                        |                                          |  |
|                                            | Conterror                              |                                          |  |
|                                            | Labor Children                         |                                          |  |
| Alert Settings                             | Citizer ( prop                         |                                          |  |
| Scheckle Settings                          | and and the second second second       |                                          |  |
| Date/Time Settings                         | Large Deve Alexen                      |                                          |  |
| Security Settings                          | Filter Tane Alaria                     |                                          |  |
| Incidentian Constant                       | Transition Detector Alartes            |                                          |  |
| Projector Status                           | 10 40 VOE THE LAND' is deployed        |                                          |  |
| Network Reators                            | Californi (SSAP interación)            |                                          |  |
|                                            | Authentication Labora (SNMP trap only) |                                          |  |
| -                                          |                                        | 1 10 10 10 10 10 10 10 10 10 10 10 10 10 |  |

Mostra e configura os alertas de falhas e avisos.

| Item        |              | Descrição                                                                                                    |
|-------------|--------------|----------------------------------------------------------------------------------------------------|
| Cover Error |              | Configura os alertas de Erro Associados a tampas no projector.                                                                                                    |
|             | SNMP Trap    | Clique em <b>[Enable]</b> na caixa de verificação para activar os alertas por armadilha SNMP para este item.                                                              |
|             | Send Mail    | Clique em <b>[Enable]</b> na caixa de verificação para os alertas por e-mail para este item.                                                                              |
|             | Mail Subject | Configura a linha referente ao assunto no e-mail a ser enviados.<br>O comprimento da linha referente ao assunto não deverá se<br>superior a 255 caracteres alfanuméricos. |
|             | Mail Text    | Configura o texto no e-mail a ser enviados.<br>O comprimento do texto não deverá se superior a 1024<br>caracteres alfanuméricos.                                          |
| Fan Error   |              | Configura o alerta de falha na ventoinha.                                                                                                    |
|             | SNMP Trap    | Clique em <b>[Enable]</b> na caixa de verificação para activar os alertas por armadilha SNMP para este item.                                                              |
|             | Send Mail    | Clique em <b>[Enable]</b> na caixa de verificação para os alertas por e-mail para este item.                                                                              |
|             | Mail Subject | Configura a linha referente ao assunto no e-mail a ser enviados.<br>O comprimento da linha referente ao assunto não deverá se<br>superior a 255 caracteres alfanuméricos. |
|             | Mail Text    | Configura o texto no e-mail a ser enviados.<br>O comprimento do texto não deverá se superior a 1024<br>caracteres alfanuméricos.                                          |

|    | ltem         | Descrição                                                                                                    |
|----|--------------|----------------------------------------------------------------------------------------------------|
| La | mp Error     | Configura os alertas de falha na lâmpada.                                                                                                    |
|    | SNMP Trap    | Clique em <b>[Enable]</b> na caixa de verificação para activar os alertas por armadilha SNMP para este item.                                                              |
|    | Send Mail    | Clique em <b>[Enable]</b> na caixa de verificação para os alertas por e-mail para este item.                                                                              |
|    | Mail Subject | Configura a linha referente ao assunto no e-mail a ser enviados.<br>O comprimento da linha referente ao assunto não deverá se<br>superior a 255 caracteres alfanuméricos. |
|    | Mail Text    | Configura o texto no e-mail a ser enviados.<br>O comprimento do texto não deverá se superior a 1024<br>caracteres alfanuméricos.                                          |
| Те | mp Error     | Configura o alerta de temperatura.                                                                                                    |
|    | SNMP Trap    | Clique em <b>[Enable]</b> na caixa de verificação para activar os alertas por armadilha SNMP para este item.                                                              |
|    | Send Mail    | Clique em <b>[Enable]</b> na caixa de verificação para os alertas por e-mail para este item.                                                                              |
|    | Mail Subject | Configura a linha referente ao assunto no e-mail a ser enviados.<br>O comprimento da linha referente ao assunto não deverá se<br>superior a 255 caracteres alfanuméricos. |
|    | Mail Text    | Configura o texto no e-mail a ser enviados.<br>O comprimento do texto não deverá se superior a 1024<br>caracteres alfanuméricos.                                          |
| Ai | r Flow Error | Configura o alerta de falha no fluxo de ar.                                                                                                    |
|    | SNMP Trap    | Clique em <b>[Enable]</b> na caixa de verificação para activar os alertas por armadilha SNMP para este item.                                                              |
|    | Send Mail    | Clique em <b>[Enable]</b> na caixa de verificação para os alertas por e-mail para este item.                                                                              |
|    | Mail Subject | Configura a linha referente ao assunto no e-mail a ser enviados.<br>O comprimento da linha referente ao assunto não deverá se<br>superior a 255 caracteres alfanuméricos. |
|    | Mail Text    | Configura o texto no e-mail a ser enviados.<br>O comprimento do texto não deverá se superior a 1024<br>caracteres alfanuméricos.                                          |

|                 | ltem         | Descrição                                                                                                    |
|-----------------|--------------|----------------------------------------------------------------------------------------------------|
| Lamp Time Error |              | Configura ou alerta por falha no temporizador da lâmpada.                                                                                                    |
|                 | SNMP Trap    | Clique em <b>[Enable]</b> na caixa de verificação para activar os alertas por armadilha SNMP para este item.                                                              |
|                 | Send Mail    | Clique em <b>[Enable]</b> na caixa de verificação para os alertas por e-mail para este item.                                                                              |
|                 | Mail Subject | Configura a linha referente ao assunto no e-mail a ser enviados.<br>O comprimento da linha referente ao assunto não deverá se<br>superior a 255 caracteres alfanuméricos. |
|                 | Mail Text    | Configura o texto no e-mail a ser enviados.<br>O comprimento do texto não deverá se superior a 1024<br>caracteres alfanuméricos.                                          |
| Co              | ol Error     | Configura o alerta de erro por temp. excessivamente baixas.                                                                                                    |
|                 | SNMP Trap    | Clique em <b>[Enable]</b> na caixa de verificação para activar os alertas por armadilha SNMP para este item.                                                              |
|                 | Send Mail    | Clique em <b>[Enable]</b> na caixa de verificação para os alertas por e-mail para este item.                                                                              |
|                 | Mail Subject | Configura a linha referente ao assunto no e-mail a ser enviados.<br>O comprimento da linha referente ao assunto não deverá se<br>superior a 255 caracteres alfanuméricos. |
|                 | Mail Text    | Configura o texto no e-mail a ser enviados.<br>O comprimento do texto não deverá se superior a 1024<br>caracteres alfanuméricos.                                          |
| Fil             | ter Error    | Configura o alerta de falha no filtro.                                                                                                    |
|                 | SNMP Trap    | Clique em <b>[Enable]</b> na caixa de verificação para activar os alertas por armadilha SNMP para este item.                                                              |
|                 | Send Mail    | Clique em <b>[Enable]</b> na caixa de verificação para os alertas por e-mail para este item.                                                                              |
|                 | Mail Subject | Configura a linha referente ao assunto no e-mail a ser enviados.<br>O comprimento da linha referente ao assunto não deverá se<br>superior a 255 caracteres alfanuméricos. |
|                 | Mail Text    | Configura o texto no e-mail a ser enviados.<br>O comprimento do texto não deverá se superior a 1024<br>caracteres alfanuméricos.                                          |

| ltem |                        | Descrição                                                                                                    |
|------|------------------------|----------------------------------------------------------------------------------------------------|
| Ot   | her Error              | Configura outros alertas de erros.                                                                                                    |
|      | SNMP Trap              | Clique em <b>[Enable]</b> na caixa de verificação para activar os alertas por armadilha SNMP para este item.                                                              |
|      | Send Mail              | Clique em <b>[Enable]</b> na caixa de verificação para os alertas por e-mail para este item.                                                                              |
|      | Mail Subject           | Configura a linha referente ao assunto no e-mail a ser enviados.<br>O comprimento da linha referente ao assunto não deverá se<br>superior a 255 caracteres alfanuméricos. |
|      | Mail Text              | Configura o texto no e-mail a ser enviados.<br>O comprimento do texto não deverá se superior a 1024<br>caracteres alfanuméricos.                                          |
| Sc   | hedule Execution Error | Configura o alerta de erros na execução de eventos agendados.                                                                                                    |
|      | SNMP Trap              | Clique em <b>[Enable</b> ] na caixa de verificação para activar os alertas por armadilha SNMP para este item.                                                             |
|      | Send Mail              | Clique em <b>[Enable]</b> na caixa de verificação para os alertas por e-mail para este item.                                                                              |
|      | Mail Subject           | Configura a linha referente ao assunto no e-mail a ser enviados.<br>O comprimento da linha referente ao assunto não deverá se<br>superior a 255 caracteres alfanuméricos. |
|      | Mail Text              | Configura o texto no e-mail a ser enviados.<br>O comprimento do texto não deverá se superior a 1024<br>caracteres alfanuméricos.                                          |
| La   | mp Time Alarm          | Configura o alerta para o alarme de validade da lâmpada.                                                                                                    |
|      | Alarm Time             | Configura o alerta para a validade da lâmpada.                                                                                                    |
|      | SNMP Trap              | Clique em [ <b>Enable]</b> na caixa de verificação para activar os alertas por armadilha SNMP para este item.                                                             |
|      | Send Mail              | Clique em <b>[Enable]</b> na caixa de verificação para os alertas por e-mail para este item.                                                                              |
|      | Mail Subject           | Configura a linha referente ao assunto no e-mail a ser enviados.<br>O comprimento da linha referente ao assunto não deverá se<br>superior a 255 caracteres alfanuméricos. |
|      | Mail Text              | Configura o texto no e-mail a ser enviados.<br>O comprimento do texto não deverá se superior a 1024<br>caracteres alfanuméricos.                                          |

| Item                           |                         | Descrição                                                                                                    |
|--------------------------------|-------------------------|----------------------------------------------------------------------------------------------------|
| Filter Time Alarm              |                         | Configura o alerta para o alarme de validade do filtro.                                                                                                    |
|                                | Alarm Time              | Configura o alerta para a validade do filtro.                                                                                                    |
|                                | SNMP Trap               | Clique em <b>[Enable]</b> na caixa de verificação para activar os alertas por armadilha SNMP para este item.                                                              |
|                                | Send Mail               | Clique em <b>[Enable]</b> na caixa de verificação para os alertas por e-mail para este item.                                                                              |
|                                | Mail Subject            | Configura a linha referente ao assunto no e-mail a ser enviados.<br>O comprimento da linha referente ao assunto não deverá se<br>superior a 255 caracteres alfanuméricos. |
|                                | Mail Text               | Configura o texto no e-mail a ser enviados.<br>O comprimento do texto não deverá se superior a 1024 caracteres alfanuméricos.                                             |
| Tra                            | ansition Detector Alarm | Configura o alerta para o alarme do detector de transição.                                                                                                    |
|                                | SNMP Trap               | Clique em <b>[Enable]</b> na caixa de verificação para activar os alertas por armadilha SNMP para este item.                                                              |
|                                | Send Mail               | Clique em <b>[Enable]</b> na caixa de verificação para os alertas por e-mail para este item.                                                                              |
|                                | Mail Subject            | Configura a linha referente ao assunto no e-mail a ser enviados.<br>O comprimento da linha referente ao assunto não deverá se<br>superior a 255 caracteres alfanuméricos. |
|                                | Mail Text               | Configura o texto no e-mail a ser enviados.<br>O comprimento do texto não deverá se superior a 1024 caracteres alfanuméricos.                                             |
| "CHANGE THE LAMP" is displayed |                         | Configura o alarme para quando "TROCAR A LAMPADA" é mostrado.                                                                                                    |
|                                | SNMP Trap               | Clique em <b>[Enable]</b> na caixa de verificação para activar os alertas por armadilha SNMP para este item.                                                              |
|                                | Send Mail               | Clique em <b>[Enable]</b> na caixa de verificação para os alertas por e-mail para este item.                                                                              |
|                                | Mail Subject            | Configura a linha referente ao assunto no e-mail a ser enviados.<br>O comprimento da linha referente ao assunto não deverá se<br>superior a 255 caracteres alfanuméricos. |
|                                | Mail Text               | Configura o texto no e-mail a ser enviados.<br>O comprimento do texto não deverá se superior a 1024 caracteres alfanuméricos.                                             |
| Cold Start                     |                         | Configura o alarme de início a frio.                                                                                                    |
|                                | SNMP Trap               | Clique em <b>[Enable]</b> na caixa de verificação para activar os alertas por armadilha SNMP para este item.                                                              |
| Au                             | thentication Failure    | Configura o alarme de falha na autenticação.                                                                                                    |
|                                | SNMP Trap               | Clique em <b>[Enable]</b> na caixa de verificação para activar os alertas por armadilha SNMP para este item.                                                              |

Clique no botão [Apply] para salvar as selecções efectuadas.

# **Schedule Settings**

| Links Leine Scientification         |                            |             |
|-------------------------------------|----------------------------|-------------|
| th ER the Paulte Sale               | -                          |             |
|                                     | an Charles State (2 1)- (2 |             |
| Constant of Angel (1997) and (2008) | chust leas                 | 2 Par 1 4 4 |
| Projector Setup.                    | Schedule Settings          |             |
|                                     | Schedule Settings          |             |
| Lapit                               | Daly                       |             |
| Terr                                | tunday                     |             |
| Network                             | Manday-                    |             |
| Information                         | Tuesday                    |             |
| Seriesisk Settings                  | Wetkesday                  |             |
| Phillipping (CPP)                   | Thursday                   |             |
| PORT Settings                       | Friday                     |             |
| Mull Settings                       | Saturday                   |             |
| Alori Settings                      | Speofic date No.1          |             |
| Schuckler Settleren                 | Specific date No.2         |             |
|                                     | Specific date No.3         |             |
| Claim/Time Settings                 | specific date No.4         |             |
| Security Settings                   | Specific date No.5         |             |
| Projector Control                   |                            |             |
| Projector Status                    |                            | Tee         |
| Verwork Restart                     |                            |             |
|                                     |                            | 10 Miles    |

Mostra e configura as definições de agenda.

|       | Item          | Descrição                                                                            |
|-------|---------------|--------------------------------------------------------------------------------------|
| Daily |               | Configura a agenda diária.                                                           |
|       | Schedule      | Clique em [Enable] na caixa de verificação para activar a agenda diária.             |
|       | Schedule List | Mostra a agenda diária existente.                                                    |
| Su    | nday          | Configura a agenda para domingo.                                                     |
|       | Schedule      | Clique em [Enable] na caixa de verificação para activar a agenda para domingo.       |
|       | Schedule List | Mostra a agenda existente para domingo.                                              |
| Mo    | onday         | Configura a agenda para segunda-feira.                                               |
|       | Schedule      | Clique em [Enable] na caixa de verificação para activar a agenda para segunda-feira. |
|       | Schedule List | Mostra a agenda existente para segunda-feira.                                        |
| Tu    | esday         | Configura a agenda para terça-feira.                                                 |
|       | Schedule      | Clique em [Enable] na caixa de verificação para activar a agenda para terça-feira.   |
|       | Schedule List | Mostra a agenda existente para terça-feira.                                          |
| We    | ednesday      | Configura a agenda para quarta-feira.                                                |
|       | Schedule      | Clique em [Enable] na caixa de verificação para activar a agenda para quarta-feira.  |
|       | Schedule List | Mostra a agenda existente para quarta-feira.                                         |
| Th    | ursday        | Configura a agenda para quinta-feira.                                                |
|       | Schedule      | Clique em [Enable] na caixa de verificação para activar a agenda para quinta-feira.  |
|       | Schedule List | Mostra a agenda existente para quinta-feira.                                         |
| Fri   | day           | Configura a agenda para sexta-feira.                                                 |
|       | Schedule      | Clique em [Enable] na caixa de verificação para activar a agenda para sexta-feira.   |
|       | Schedule List | Mostra a agenda existente para sexta-feira.                                          |
| Sa    | turday        | Configura a agenda para sábado.                                                      |
|       | Schedule      | Clique em [Enable] na caixa de verificação para activar a agenda para sábado.        |
|       | Schedule List | Mostra a agenda existente para sábado.                                               |

### Schedule Setting (Continuação)

| ltem               |                  | Descrição                                                                                                |
|--------------------|------------------|----------------------------------------------------------------------------------------------------|
| Specific date No1  |                  | Configua a agenda para uma data específica (No.1).                                                       |
|                    | Schedule         | Clique em <b>[Enable]</b> na caixa de verificação para activar a agenda para uma data específica (No.1). |
|                    | Month/Day        | Configura o Mês e a data.                                                                                |
|                    | Schedule List    | Mostra a programação existente para uma data específica (No.1).                                          |
| Sp                 | ecific date No.2 | Configua a agenda para uma data específica (No.2).                                                       |
|                    | Schedule         | Clique em <b>[Enable]</b> na caixa de verificação para activar a agenda para uma data específica (No.2). |
|                    | Month/Day        | Configura o Mês e a data.                                                                                |
|                    | Schedule List    | Mostra a programação existente para uma data específica (No.2).                                          |
| Sp                 | ecific date No.3 | Configua a agenda para uma data específica (No.3).                                                       |
|                    | Schedule         | Clique em <b>[Enable]</b> na caixa de verificação para activar a agenda para uma data específica (No.3). |
|                    | Month/Day        | Configura o Mês e a data.                                                                                |
|                    | Schedule List    | Mostra a programação existente para uma data específica (No.3).                                          |
| Specific date No.4 |                  | Configua a agenda para uma data específica (No.4).                                                       |
|                    | Schedule         | Clique em <b>[Enable]</b> na caixa de verificação para activar a agenda para uma data específica (No.4). |
|                    | Month/Day        | Configura o Mês e a data.                                                                                |
|                    | Schedule List    | Mostra a programação existente para uma data específica (No.4).                                          |
| Specific date No.5 |                  | Configua a agenda para uma data específica (No.5).                                                       |
|                    | Schedule         | Clique em <b>[Enable]</b> na caixa de verificação para activar a agenda para uma data específica (No.5). |
|                    | Month/Day        | Configura o Mês e a data.                                                                                |
|                    | Schedule List    | Mostra a programação existente para uma data específica (No.5).                                          |

Clique no botão [Apply] para salvar as selecções efectuadas.

#### Schedule Setting (Continuação)

Para adicionar novas funções e eventos clique no botão **[Add New]** e defina os seguintes itens.

| ltem    |                            | Descrição                                                                               |
|---------|----------------------------|-----------------------------------------------------------------------------------------|
| Time    |                            | Configura o tempo para executar os comandos.                                            |
| Command |                            | Configura os comandos a serem executados.                                               |
|         | Power Parameter            | Configura os comandos para controlo de gestão de energia.                               |
|         | Input Source<br>Parameter  | Configura os parâmetros para o interruptor de entrada.                                  |
|         | Display Image<br>Parameter | Configura os parâmetros que apresentam a informação relativa à transferência de imagem. |

Clique no botão **[Register]** para adicionar novos comandos à lista de eventos da agenda.

Clique no botão [Delete] para apagar comandos à lista de eventos da agenda.

# **Date/Time Settings**

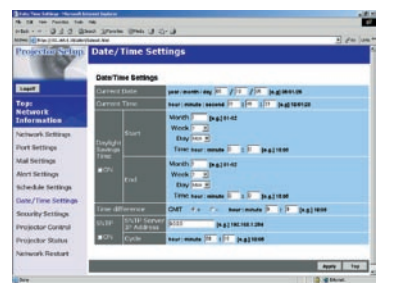

Mostra e configura as definições da data e hora.

| ltem         | Descrição                                        |
|--------------|--------------------------------------------------|
| Current Date | Actualiza a data no formato ano/mês/dia.         |
| Current Time | Actualiza a hora no formato hora:minuto:segundo. |

#### Date/Time Settings (Continuação)

| Item                  |          | Item                    | Descrição                                                                                                    |
|-----------------------|----------|-------------------------|----------------------------------------------------------------------------------------------------|
| Daylight Savings Time |          | ght Savings Time        | Clique em <b>[ON]</b> na caixa de verificação para activar o modo diurno de poupança de energia e definir os seguintes itens:               |
|                       | St       | art                     | Define a data e a hora a que se inicia o modo de poupança diurna de energia.                                                                |
|                       |          | Month                   | Define o mês a que se inicia o modo de poupança diurna de energia (1~12).                                                                   |
|                       |          | Week                    | Define a semana a que se inicia o modo de poupança diurna de energia (First, 2, 3, 4, Last).                                                |
|                       |          | Day                     | Define o dia a que se inicia o modo de poupança diurna de energia (Sun, Mon, Tue, Wed, Thu, Fri, Sat).                                      |
|                       |          | Hour                    | Define a hora a que se inicia o modo de poupança diurna de energia (0 ~ 23).                                                                |
|                       |          | Minute                  | Define o minuto a que se inicia o modo modo de poupança diurna de energia (0 ~ 59).                                                         |
|                       | Er       | nd                      | Define a data e a hora a que termina o modo de poupança diurna de energia (1~12).                                                           |
|                       |          | Month                   | Define o mês a que se inicia o modo de poupança diurna de energia (1~12).                                                                   |
|                       |          | Week                    | Define a semana a que se inicia o modo de poupança diurna de energia (First, 2, 3, 4, Last).                                                |
|                       |          | Day                     | Define o dia a que se inicia o modo de poupança diurna de energia (Sun, Mon, Tue, Wed, Thu, Fri, Sat).                                      |
|                       |          | Hour                    | Define a hora a que se inicia o modo de poupança diurna de energia (0 ~ 23).                                                                |
|                       |          | Minute                  | Define o minuto a que se inicia o modo modo de poupança diurna de energia (0 ~ 59).                                                         |
| Time difference       |          | difference              | Define o fuso horário (hours:minutes).<br>Define um fuso horário igual ao do PC. Em caso de dúvida<br>consulte o seu administrador de rede. |
| SNTP                  |          | )                       | Clique em <b>[ON]</b> na caixa de verificação para obter a informação da data e hora do servidor de SNTP e definir os seguintes itens:      |
|                       | SN<br>Ac | NTP Server IP<br>ddress | Configura o endereço do servidor de SNTP em formato IP.                                                                                     |
|                       | Су       | /cle                    | Configura o intervalo de tempo ao qual se obtém informação da data e hora do servidor de SNTP (hours:minutes).                              |

Clique no botão [Apply] para salvar as selecções efectuadas.

NOTA • As novas definições de configuração serão activadas após o restabelecimento da ligação à rede. Quando as definições de configuração são modificadas, a ligação à rede deve ser restabelecida.
 O restabelecimento da ligação à rede é efectuado ao clicar em [Network Restart] no menu principal.
 Se o projector for ligado a uma rede preexistente, o Administrador da rede deverá ser contactado antes de definir os endereços dos servidores.

• Para activar a função SNTP o fuso horário deve estar definido.

• O projector obterá a informação da data e hora do Timeserver actualizando continuamente as definições de tempo quando o SNTP está activado.

• A hora do Relógio Interno poderá não ficar correcta. A utilização de SNTP é recomendada para manter a hora correcta.

# **Security Settings**

| I town brings who will be seen by here |                         | 10.0             |  |
|----------------------------------------|-------------------------|------------------|--|
| and a second second second             | tent starts from the d  | -                |  |
| Star Barris and Lands                  | Alona Al                | - بغير ( بوغي (ي |  |
| Projector Setup                        | Security Settings       |                  |  |
|                                        | Security Settings       |                  |  |
| 1.0417                                 | Administrator authority |                  |  |
| Торі                                   | User authority          |                  |  |
| Network                                | Settwork Control        |                  |  |
| Information                            | SMP                     |                  |  |
| Network Scillings                      |                         |                  |  |
| Fort Settings                          |                         | Tes .            |  |
| Moll Scotlings                         |                         |                  |  |
| Meet Settings                          |                         |                  |  |
| Scheckle Settings                      |                         |                  |  |
| Date/Time Settings                     |                         |                  |  |
| Security Settings                      |                         |                  |  |
| Projector Control                      |                         |                  |  |
| Projector Status                       |                         |                  |  |
| Network Reators                        |                         |                  |  |
|                                        |                         |                  |  |
|                                        |                         |                  |  |

Mostra e configura as palavras-chave e outras especificações de segurança.

| ltem                      |                                    | Descrição                                                                                                    |  |
|---------------------------|------------------------------------|----------------------------------------------------------------------------------------------------|--|
| Administrator authority   |                                    | Configura a ID e palavra-chave do administrador.                                                                                                    |  |
|                           | Administrator ID                   | Configura a ID do administrador.<br>A dimensão do texto não deverá ser superior a 32 caracteres<br>alfanuméricos.                                    |  |
| Administrator<br>Password |                                    | Configura a palavra-chave do administrador.<br>O comprimento da linha referente ao assunto não deverá se<br>superior a 255 caracteres alfanuméricos. |  |
|                           | Re-enter Administrator<br>Password | Reintroduz a palavra-chave do administrador para verificação.                                                                                        |  |
| User authority            |                                    | Configura a ID e palavra-chave do utilizador.                                                                                                    |  |
|                           | User ID                            | Configura a ID do utilizador.<br>O comprimento da linha referente ao assunto não deverá se<br>superior a 32 caracteres alfanuméricos.                |  |
|                           | User Password                      | Configura a palavra-chave do utilizador.<br>O comprimento da linha referente ao assunto não deverá se<br>superior a 255 caracteres alfanuméricos.    |  |
|                           | Re-enter User<br>Password          | Reintroduz a palavra-chave do utilizador para verificação.                                                                                           |  |

#### DSecurity Settings (Continuação)

| ltem            |                                  | Descrição                                                                                                    |  |
|-----------------|----------------------------------|----------------------------------------------------------------------------------------------------|--|
| Network Control |                                  | Configura a Autenticação da Palavra-Chave para o comando de controlo.                                                                              |  |
|                 | Authentication<br>Password       | Configura a Autenticação da Palavra-Chave.<br>O comprimento da linha referente ao assunto não deverá se<br>superior a 16 caracteres alfanuméricos. |  |
|                 | Re-enter Authentication Password | Utilizado para reintroduzir a acima mencionada palavra-<br>chave para verificação.                                                                 |  |
| SNMP            |                                  | Configura o nome de comunidade se o SNMP for usado.                                                                                                |  |
|                 | Community Name                   | Configura o nome de comunidade.<br>O comprimento da linha referente ao assunto não deverá se<br>superior a 64 caracteres alfanuméricos.            |  |

Clique no botão [Apply] para salvar as selecções efectuadas.

**NOTA** • As novas definições de configuração serão activadas após o restabelecimento da ligação à rede. Quando as definições de configuração são modificadas, a ligação à rede deve ser restabelecida. O restabelecimento da ligação à rede é efectuado ao clicar em **[Network Restart]** no menu principal.

#### Controlo do Projector

## **Projector Control**

| S.         |
|------------|
|            |
|            |
|            |
|            |
|            |
|            |
|            |
|            |
|            |
|            |
|            |
|            |
|            |
| 14         |
| 0103       |
|            |
|            |
|            |
|            |
| 2 3 @ Here |
|            |

Os itens apresentados na tabela que se segue podem ser executados usando o menu **[Projector Control]**.

Seleccione um item usando as teclas de direcção (para cima e para baixo) do PC.

À maior parte dos itens têm um sub menu.

Veja a tabela que se segue para mais detalhes.

| Item                                                |                                                  | Descrição                                                                                                    |  |
|-----------------------------------------------------|--------------------------------------------------|----------------------------------------------------------------------------------------------------|--|
| Main                                                |                                                  |                                                                                                    |  |
|                                                     | Power                                            | Liga e Desliga o projector.                                                                                                    |  |
|                                                     | Input Source                                     | Selecciona a fonte de alimentação.                                                                                                    |  |
|                                                     | Picture Mode                                     | Selecciona as definições do Modo de Imagem.                                                                                                    |  |
| Blank On/Off Activa e desactiva o modo Supress. Ima |                                                  | Activa e desactiva o modo Supress. Ima.                                                                                                    |  |
| Mute Activa e desactiva o modo Silêncio.            |                                                  | Activa e desactiva o modo Silêncio.                                                                                                    |  |
| Freeze Selecciona as definições de Parada.          |                                                  | Selecciona as definições de Parada.                                                                                                    |  |
|                                                     | Magnify                                          | Controlo as definições de Aumente. Para algumas fontes de<br>entrada, este poderá parar "Magnify" não obstante este não<br>alcançar o valor máximo definido. |  |
| Picture                                             |                                                  |                                                                                                    |  |
|                                                     | Brightness                                       | Ajusta as definições de Brilho.                                                                                                    |  |
|                                                     | Contrast                                         | Ajusta as definições de Contraste.                                                                                                    |  |
|                                                     | Gamma                                            | Selecciona as definições de Gama.                                                                                                    |  |
|                                                     | Color Temp                                       | Selecciona as definições de Temp Cor.                                                                                                    |  |
|                                                     | Color                                            | Ajusta as definições de Cor.                                                                                                    |  |
|                                                     | Tint                                             | Ajusta as definições de Matiz.                                                                                                    |  |
|                                                     | Sharpness                                        | Ajusta as definições de Nitidez.                                                                                                    |  |
|                                                     | Active Iris                                      | Selecciona as definições da Irís Activa.                                                                                                    |  |
|                                                     | MyMemory Recall Actualiza os dados da Minha Mem. |                                                                                                    |  |
|                                                     | MyMemory Save                                    | Salva a informação da Minha Mem.                                                                                                    |  |

### Projector Control (Continuação)

| Item                                        |                       | Descrição                                                             |  |
|---------------------------------------------|-----------------------|-----------------------------------------------------------------------|--|
| Image                                       |                       |                                                                       |  |
|                                             | Aspect                | Selecciona as definições de Aspecto.                                  |  |
|                                             | Over Scan             | Selecciona as definições de Sobreexpl.                                |  |
|                                             | V Position            | Ajusta a Posição V.                                                   |  |
|                                             | H Position            | Ajusta a Posição H.                                                   |  |
|                                             | H Phase               | Ajusta a Fase H.                                                      |  |
|                                             | H Size                | Ajusta o Tamanho H.                                                   |  |
|                                             | Auto Adjust           | Executa Ajus Autom.                                                   |  |
| Inp                                         | out                   |                                                                       |  |
|                                             | Progressive           | Selecciona a configuração Progress.                                   |  |
|                                             | Video NR              | Selecciona a configuração do Red.Int.Ví.                              |  |
|                                             | 3D-YCS                | Selecciona as definições de 3D-YCS.                                   |  |
|                                             | Color Space           | Selecciona o Esp Cor.                                                 |  |
|                                             | Component             | Selecciona as definições para os terminais dos vários<br>Componentes. |  |
|                                             | C-Video Format        | Selecciona a configuração do Formato Video.                           |  |
|                                             | S-Video Format        | Selecciona a configuração do Formato S-Video.                         |  |
|                                             | M1-D                  | Selecciona as definições de M1-D.                                     |  |
|                                             | Frame Lock            | Activa e desactiva o Bloq Est                                         |  |
|                                             | RGB in-1              | Selecciona o tipo de sinal de entrada RGB1.                           |  |
| RGB in-2 Selecciona o tipo de sinal de      |                       | Selecciona o tipo de sinal de entrada RGB2.                           |  |
| Se                                          | tup                   |                                                                       |  |
|                                             | Aoto Keystone Execute | Executa a correcção automática da distorção trapezoidal.              |  |
|                                             | Keystone V            | Ajusta a definição para a Keystone Vertical.                          |  |
|                                             | Keystone H            | Ajusta a definição para a Keystone Horizontal.                        |  |
|                                             | Whisper               | Selecciona a Vel. Vent. (Normal ou Silenciame)                        |  |
| Mirror Selecciona o estado de Imag. Espelh. |                       | Selecciona o estado de Imag. Espelh.                                  |  |

### Projector Control (Continuação)

| ltem                                                                      |                                                                         | Descrição                                                                 |  |
|---------------------------------------------------------------------------|-------------------------------------------------------------------------|---------------------------------------------------------------------------|--|
| Audio                                                                     |                                                                         |                                                                           |  |
|                                                                           | Volume                                                                  | Ajusta as definições de Volume.                                           |  |
|                                                                           | Trble                                                                   | Ajusta a definição dos Agudos.                                            |  |
|                                                                           | Bass                                                                    | Ajusta a definição dos Graves.                                            |  |
|                                                                           | SRS WOW                                                                 | Selecciona a definição de SRS WOW.                                        |  |
|                                                                           | Speaker                                                                 | Liga/Desliga o Altifalante.                                               |  |
|                                                                           | Audio-RGB1                                                              | Atribui o terminal de entrada do Audio-RGB1.                              |  |
|                                                                           | Audio-RGB2                                                              | Atribui o terminal de entrada do Audio-RGB2.                              |  |
|                                                                           | Audio-M1-D                                                              | Atribui o terminal de entrada do Audio-M1-D.                              |  |
|                                                                           | Audio-Video                                                             | Atribui o terminal de entrada do Audio-Video.                             |  |
|                                                                           | Audio-S-Video                                                           | Atribui o terminal de entrada do Audio-S-Video.                           |  |
| Audio-Component         Atribui o terminal de entrada do Audio-Component. |                                                                         | Atribui o terminal de entrada do Audio-Component.                         |  |
| Screen                                                                    |                                                                         |                                                                           |  |
| Language Selecciona o Idioma para o OSD.                                  |                                                                         | Selecciona o Idioma para o OSD.                                           |  |
|                                                                           | Menu Position V         Ajusta a Posição Vertical do Menu.              |                                                                           |  |
|                                                                           | Menu Position H         Ajusta a Posição Horizontal do Menu.            |                                                                           |  |
|                                                                           | Blank                                                                   | ecciona o modo Supress.Ima.                                               |  |
|                                                                           | Startup                                                                 | Selecciona o modo de ecrã de Inicio.                                      |  |
|                                                                           | MyScreen Lock                                                           | Liga/Desliga o modo Bl. Minha Tela.                                       |  |
|                                                                           | Message                                                                 | Activa/Desactiva a função de Mensag.                                      |  |
| Op                                                                        | otion                                                                   |                                                                           |  |
|                                                                           | Auto Search                                                             | Activa/Desactiva a função de busca automática de sinal.                   |  |
|                                                                           | Auto Keystone                                                           | Liga/desliga a função de correcção automática da distorção trapezoidal.   |  |
|                                                                           | Auto on                                                                 | Liga/desliga a função Ligar Autom.                                        |  |
|                                                                           | Auto off                                                                | Configura o temporizador para desligar o projector na ausência de sinal.  |  |
|                                                                           | My Button-1                                                             | Atribui as funções para os botões MY BUTTON1 no controlo remoto incluído. |  |
|                                                                           | My Button-2                                                             | Atribui as funções para os botões MY BUTTON2 no controlo remoto incluído. |  |
| Auto Adjust Activa/desactiva o ajuste automático.                         |                                                                         | Activa/desactiva o ajuste automático.                                     |  |
|                                                                           | Remote Receiv. Front         Activa/Desactiva a Receptor Remoto Frente. |                                                                           |  |
|                                                                           | Remote Receiv. Rear                                                     | mote Receiv. Rear Activa/Desactiva a Receptor Remoto Tras.                |  |
| Remote Receiv. Top Activa/Desactiva a Receptor Remoto Acima.              |                                                                         | Activa/Desactiva a Receptor Remoto Acima.                                 |  |
|                                                                           | Remote Freq. Normal Activa/Desactiva a Freq. Remoto Normal.             |                                                                           |  |
|                                                                           | Remote Freq. High Activa/Desactiva a Freq. Remoto Alto.                 |                                                                           |  |

## **Projector Status**

| and 0/2 Care grant (but if a   |                     | - 214                                                                                                    |
|--------------------------------|---------------------|----------------------------------------------------------------------------------------------------|
|                                |                     |                                                                                                    |
|                                |                     | 50-1 BUS                                                                                                    |
| terrer (Creat (11), at 11) and | (Employed)          | 1 Par 2417                                                                                                    |
| Projector Setup                | Projector Status    |                                                                                                    |
|                                | Projector Status    |                                                                                                    |
| Logat                          | LING STATUS SCIENCE |                                                                                                    |
| Tost                           | Larg Time 114h      |                                                                                                    |
| Betwork                        | Plice Table 2 h     |                                                                                                    |
| Information                    | Parent Blance OFF   |                                                                                                    |
| Network Settings               | Topial Statum Ri282 |                                                                                                    |
| Dark Continue                  | THERE CHUCKE OFF    |                                                                                                    |
|                                | Mute OFF            |                                                                                                    |
| Mull Settings                  | Freeze NORMAL       |                                                                                                    |
| Alert Settings                 |                     |                                                                                                    |
| Scheckle Settings              |                     | Trapility in the second second second second second second second second second second second second second se |
| Date/Time Settings             | 2                   |                                                                                                    |
| linearity firstings            |                     |                                                                                                    |
| Projector Control              |                     |                                                                                                    |
| Projector Status               |                     |                                                                                                    |
| Network Restart                |                     |                                                                                                    |
|                                |                     |                                                                                                    |
|                                |                     |                                                                                                    |

Mostra e configura o estado corrente do projector.

| Item         | Descrição                                                  |
|--------------|------------------------------------------------------------|
| Error Status | Mostra o estado corrente de erro.                          |
| Lamp Time    | Mostra o tempo de utilização da lâmpada em uso.            |
| Filter Time  | Mostra o tempo de utilização do filtro em uso.             |
| Power Status | Mostra o modo actual de utilização de energia.             |
| Input Status | Mostra a proveniência corrente do sinal de entrada.        |
| Blank On/Off | Mostra o estado Activo/Inactivo do Supress.Ima.            |
| Mute         | Mostra o estado Activo/Inactivo corrente do modo Silêncio. |
| Freeze       | Mostra o estado Activo/Inactivo corrente do modo Parada.   |

## **Network Restart**

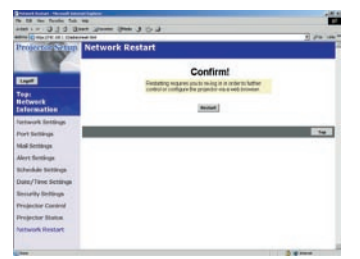

Reinicia a ligação à rede do projector.

| Item    | Descrição                                                                               |
|---------|-----------------------------------------------------------------------------------------|
| Restart | Restabelece a ligação à rede do projector para tornar efectivas as novas configurações. |

**NOTA** • Ao restabelecer a ligação à rede terá que se registrar de novo para melhor controlo ou para configurar o projector por web browser. Aguarde um minuto ou mais após ter feito clique no botão "Reiníciar" para restabelecer a ligação à rede no sentido de poder controlar ou configurar melhor o projector por web browser.

# Logoff

Quando se clica em fim de registo, o ecrã de registo é activado (46 : Fig. 1). 25

#### Alertas de falha e Avisos por E-mail

O projector pode enviar automaticamente alertas para endereços de e-mail predefinidos quando o projector necessita de manutenção ou um erro é detectado.

NOTA • Podem ser definidos até cinco endereços de e-mail.
• O projector poderá não enviar o e-mail se houver um corte súbito de corrente.

## Configurações do E-mail (110)

Para usar as funções de e-mail do projector, configure por favor os seguintes itens por web browser:

# Exemplo: Se o endereço do IP para o projector for definido como 192.168.1.10:

- 1) Introduza [https://192.168.1.10] na barra de endereços do web browser
- 2) Introduza a ID e palavra-chave de Administrador e clique em [Logon].
- 3) Clique em [Port Settings] no menu principal.
- 4) Clique em [Enable] na caixa de verificação para abrir a Porta SMTP.
- 5) Clique no botão [Apply] para salvar as selecções efectuadas.

**NOTA** • É necessário restabelecer a ligação à rede após a alteração das configurações da Porta de SMTP. Clique em **[Network Restart]** e configure os seguintes itens:

- 6) Clique em [Mail Settings] e configure cada item. Veja o item Mail Settings em Configurar e controlar o projector por web browser para mais informações.
- 7) Clique no botão [Apply] para salvar as selecções efectuadas.

**NOTA** • Clique no botão **[Send Test Mail]** em **[Mail Settings]** para confirmar que as definições de e-mail estão correctas. O e-mail seguinte será enviado para o endereço predefinido.

| Linha referente ao assunto | : Test Mail      | <nome do="" projector=""></nome>                |
|----------------------------|------------------|-------------------------------------------------|
| Texto                      | : Send Test Mail | -                                               |
|                            | Date             | <data do="" teste=""></data>                    |
|                            | Time             | <hora do="" teste=""></hora>                    |
|                            | IP Address       | <endereço do="" ip="" projector=""></endereço>  |
|                            | MAC Address      | <endereço do="" mac="" projector=""></endereço> |

#### Configurações do E-mail (Continuação)

- 8) Configure as definições das mensagens de erro/aviso por E-mail. Clique em [Alert Settings] no menu principal.
- Seleccione e configure cada item de alerta. Veja Alert Settings em Configurar e controlar o projector por web browser para mais informações.
- 10) Clique no botão [Apply] para salvar as selecções efectuadas.

Os e-mails de Falha/Aviso têm o formato siguinte:

| : <título principal=""></título>  | <nome do="" projector=""></nome>                                                                                        |
|-----------------------------------|----------------------------------------------------------------------------------------------------|
| : <texto do="" e-mail=""></texto> | -                                                                                                    |
| Date                              | <data aviso="" da="" falha=""></data>                                                                                   |
| Time                              | <hora aviso="" da="" falha=""></hora>                                                                                   |
| IP Address                        | <endereço do="" ip="" projector=""></endereço>                                                                          |
| MAC Address                       | <endereço do="" mac="" projector=""></endereço>                                                                         |
|                                   | : <título principal=""><br/>: <texto do="" e-mail=""><br/>Date<br/>Time<br/>IP Address<br/>MAC Address</texto></título> |

#### Monitorização do Projector por SNMP

Quando o SNMP é activado, to projector é capaz de enviar alertas de Falha/Aviso para um PC predefinido.

**NOTA** • É recomendado que as funções SNMP sejam efectuadas pelo administrador da rede.

• Software de gestão de SNMP deverá ser instalado no computador para monitorizar o projector por SNMP.

# Configurações do SNMP (19)

Configure os seguintes itens por web browser para usar o SNMP. Exemplo: Se o endereço do IP para o projector for definido como 192.168.1.10:

- 1) Introduza [https://192.168.1.10] na barra de endereços do web browser.
- 2) Introduza a ID e palavra-chave de Administrador e clique em [Logon].
- 3) Clique em [Port Settings] no menu principal.
- Clique em [Enable] na caixa de verificação para abrir a Porta SNMP. Defina o endereço do IP para enviar a armadilha SNMP em caso de falha/ aviso.

**NOTA** • É necessário restabelecer a ligação à rede após a alteração das configurações da armadilha SMTP. Clique em [Network Restart] e configure os seguintes itens:

5) Clique em [Security Settings] no menu principal.

6) Clique em [SNMP] e defina o Nome de Comunidade no ecrã que é mostrado.

**NOTA** • É necessário restabelecer a ligação à rede após a alteração do Nome de Comunidade

• Clique em [Network Restart] e configure os seguintes itens:

- 7) Configure as definições para a transmissão de armadilhas de Falhas/Avisos. Clique em [Alert Settings] no menu principal e seleccione o item Falhas/ Avisos para se configurado.
- 8) Clique em [Enable] na caixa de verificação para enviar a armadilha SNMP para Falhas/Avisos. Limpe a caixa de verificação [Enable] quando não é necessária a transmissão de armadilha SNMP.
- 9) Clique no botão [Apply] para salvar as selecções efectuadas.

#### Controlo do Projector por programação de Eventos (Agenda)

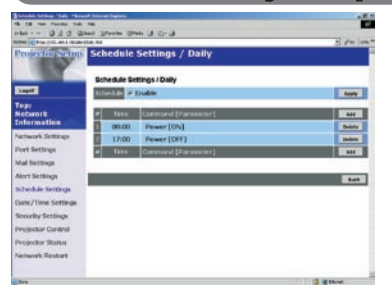

O projector pode ser controlado automaticamente através de uma agenda de eventos.

**NOTA** • Podem-se agendar os seguintes eventos: Power ON/OFF, Input Source e Transferred Image Display.

• Há três tipos de agenda: 1) daily 2) day of the week 3) specific date.

• A prioridade no agendamento é a seguinte: 1) specific date 2) day of the week 3) daily.

• Podem ser definidas até cinco datas para agendar eventos. A prioridade é dada aos eventos com um numero menos quando mais que um evento for agendado para a mesma data e hora (e.g., 'Specific day No. 1' tem prioridade sobre 'Specific day No. 2' e assim sucessivamente).

• Antes de activar os eventos na agenda, certifique-se de que a data e hora foram devidamente especificados.

# Configurações de Data/Hora (118)

A definição da Data/Hora pode ser ajustada por web browser. Exemplo: Se o endereço do IP para o projector for definido como 192.168.1.10:

- 1) Introduza **[https://192.168.1.10]** na barra de endereços do web browser. Introduza a ID e palavra-chave de Administrador e clique em **[Logon]**.
- Clique em [Date/Time Settings] no menu principal e configure cada item. Veja o item Date/Time Settings em Configurar e controlar o projector por web browser para mais informações.
- 3) Clique no botão [Apply] para salvar as selecções efectuadas.

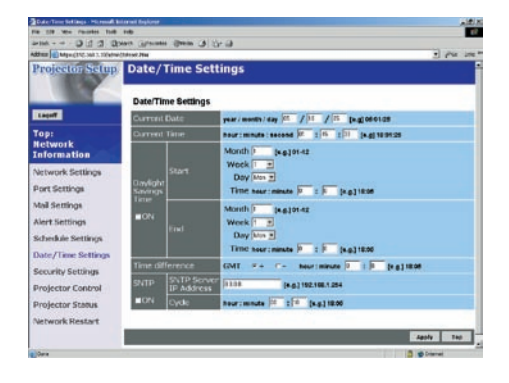

**NOTA** • É necessário restabelecer a ligação à rede após a alteração das configurações de modo de poupança diurna de energia ou de SNTP.

• A pilha para o relógio interno pode estar descarregada se o relogio se atrasa, mesmo que a DATA E HORA estejam acertadas correctamente. Substitua a bateria seguindo as instruções de substituição de baterias.

(Guia da operador : Pilha do relógio interno)

• A hora do Relógio Interno poderá não ficar correcta. A utilização de SNTP é recomendada para manter a hora correcta.

# Configuração da Agenda (11)

A definição da agenda pode ser configurada através de um web browser. Exemplo: Se o endereço do IP para o projector for definido como 192.168.1.10:

- 1) Introduza [https://192.168.1.10] na barra de endereços do web browser.
- 2) Introduza a ID e palavra-chave de Administrador e clique em [Logon].
- 3) Clique em **[Schedule Settings]** no menu principal e seleccione os itens a agendar pretendidos
- 4) Clique em [Enable] na caixa de verificação para activar a agenda.
- 5) Introduza a Data (Month/Day) para uma evento agendado para uma data específica.
- 6) Clique em **[Add]** e defina a hora, comandos e parâmetro e clique em **[Add This Schedule]** quando desejar adicionar um comando.
- 7) Clique no botão [Delete] quando quiser apagar evento agendado.
- 8) Clique no botão [Apply] para salvar as selecções efectuadas.

Há três tipos de agenda.

- 1) Daily: Executa a operação especificada a uma determinada hora todos os dias.
- Sunday ~ Saturday: Executa a operação especificada a um determinado dia da semana.
- Specific Date: Executa a operação especificada a uma determinada data e hora.

**NOTA** • No modo de descanso o indicador de corrente ficará verde intermitente durante aprox. 3 segundos quando pelo menos 1 tarefa "Power ON" é poupada.

• Quando se usa a função agenda, o cabo de alimentação deve estar ligado ao projector e à tomada e o interruptor de corrente no projector deve estar posição de ligado, [|]. A função agenda não poderá ser utilizada quando interruptor de corrente no projector está na posição de desligado, [O] ou o disjuntor da sala está inoperacional. A luz cor-de-laranja ou vermelha no indicador de corrente indica que o projector está a receber corrente.

### Visualização de e-SHOT (Transferência de Imagens Fixas)

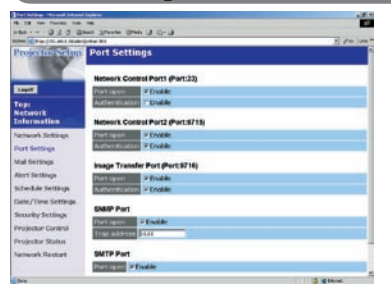

O projector pode exibir imagens fixas transferidas por rede.

# Porta de Comunicação

A porta seguinte é usada para e-SHOT: TCP #9716 (**19**)

**NOTA** • A e-SHOT não está disponível e portas de comunicação que são usadas para comandos de controlo (TCP #23 e TCP #9715)

# e-SHOT (Transferência de Imagens Fixas) Definições

Configure os itens seguintes com um web browser quando utilizar a e-SHOT: **Exemplo: Se o endereço do IP para o projector for definido como 192.168.1.10:** 

- 1) Introduza [https://192.168.1.10] na barra de endereços do web browser.
- 2) Introduza a ID e palavra-chave de Administrador e clique em [Logon].
- 3) Clique em [Port settings] menu principal.
- 4) Clique em [Enable] na caixa de verificação para abrir a [Image Transfer Port (Port: 9716)]. Clique em [Enable] na caixa de verificação para efectuar a configuração de [Authentication] quando a autenticação é necessária, caso contrário feche a caixa de verificação.

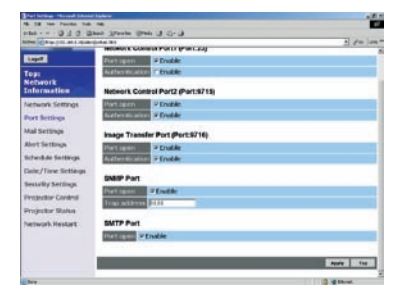

5) Clique no botão [Apply] para salvar as selecções efectuadas.

#### Visualização de e-SHOT (Transferência de Imagens Fixas) (Continuação)

Quando a configuração de autenticação está activada as seguintes definições devem ser efectuadas:

- 6) Clique em [Security Settings] no menu principal.
- 7) Seleccione **[Network Control]** e introduza a Palavra-Chave de Autenticação requerida. \* Veja a NOTA1.
- 8) Clique em [Apply] para salvar as selecções efectuadas. \* Veja a NOTA2.

**NOTA1** • A Palavra-Chave de Autenticação a usar será a mesma que em [Network Control Port1 (Port: 23)], [Network Control Port2 (Port: 9715)], em [Image Transfer Port (Port: 9716)].

**NOTA2** • As novas definições de configuração serão activadas uma vez restabelecida a ligação à rede. Restabeleça a ligação à rede de cada vez que efectuar alterações às definições de configuração. O restabelecimento da ligação à rede é efectuado ao clicar em **[Network Restart]** no menu principal.

# e-SHOT (Transferência de Imagens Fixas) Transmissão

A transmissão de e-SHOT requer a instalação de uma aplicação exclusiva de software no PC. Favor visitar <u>www.3m.com/meetings</u> para obter o aplicativo e atualizações de software. Para instruções sobre os passos a dar, veja o manual da aplicação.

| Co                                                         | omandos de Controlo por Rede                                                                                                    |
|------------------------------------------------------------|----------------------------------------------------------------------------------------------------|
| Projection Scilipp                                         | naur (1997)<br>Jan Jan (1997)<br>Jan Settings                                                                                                    |
| Top:<br>Network<br>Information                             | Network Control Part (Part 3)<br>Part game P Schole<br>Automatication - Schole<br>Automatication - Schole<br>Automatications Bert Bert Bert 19                                                                                                    |
| Network Settings<br>Fort Settings<br>Mail Settings         | Inclusion - Stock                                                                                                    |
| Ainri Settinge<br>Schedule Settinge<br>Elate/Time Settinge | No in the second second |
| Socurity Settings<br>Projector Control<br>Projector Status | Transformer P Facility                                                                                                    |
| Pachwork Restart                                           | Berlingen Pfoulie                                                                                                    |

O projector pode ser configurado e controlado com comandos RS-232C por rede.

# Portas de Comunicação

As duas portas seguintes estão destinadas para os comandos de controlo: TCP #23 TCP #9715

**NOTA** • Os comandos de controlo não estão disponíveis na porta de comunicação (TCP #9716) que é usada para a função de transmissão de e-SHOT.

# Configurações dos Comandos de Controlo (19)

Configure os seguintes itens com um web browser quando os comandos de controlo são usados:

# Exemplo: Se o endereço do IP para o projector for definido como 192.168.1.10:

- 1) Introduza [https://192.168.1.10] na barra de endereços do web browser.
- 2) Introduza a ID e palavra-chave de Administrador e clique em [Logon].
- 3) Clique em [Port settings] menu principal.
- 4) Clique em [Enable] na caixa de verificação para abrir a [Network Control Port (Port: 23)] e usar a TCP #23. Clique em [Enable] na caixa de verificação para efectuar a configuração de [Authentication] quando a autenticação é necessária, caso contrário feche a caixa de verificação.
- 5) Clique em [Enable] na caixa de verificação para abrir a [Network Control Port (Port: 9715)] e usar a TCP #9715. Clique em [Enable] na caixa de verificação para efectuar a configuração de [Authentication] quando a autenticação é necessária, caso contrário feche a caixa de verificação.
- 6) Clique no botão [Apply] para salvar as selecções efectuadas.

#### Configurações dos Comandos de Controlo (Continuação)

Quando a configuração de autenticação está activada as seguintes definições devem ser efectuadas:

(🛄 20)

- 7) Clique em [Security Settings] no menu principal.
- 8) Clique em **[Network Control]** e introduza a Palavra-Chave de Autenticação requerida. \* Veja a NOTA1.
- 9) Clique no botão [Apply] para salvar as selecções efectuadas. \* Veja a NOTA2.

**NOTA1** • A Palavra-Chave de Autenticação a usar será a mesma que em [Network Control Port1 (Port: 23)], [Network Control Port2 (Port: 9715)], em [Image Transfer Port (Port: 9716)].

**NOTA2** • As novas definições de configuração serão activadas uma vez restabelecida a ligação à rede. Restabeleça a ligação à rede de cada vez que efectuar alterações às definições de configuração. O restabelecimento da ligação à rede é efectuado ao clicar em **[Network Restart]** no menu principal.

# Formato dos Comandos

O formato dos comandos varia de acordo com as portas de comunicação. TCP #23

Os comandos RS-232C podem ser utilizados sem quaisquer alterações. Os dados de resposta têm o mesmo formato dos comandos RS-232C. Contudo a seguinte mensagem será devolvida no caso de uma falha na autenticação, quando a autenticação está activada.

<Resposta no caso de um erro de autenticação>

| Resposta | Código de Erro |      |
|----------|----------------|------|
| 0x1F     | 0x04           | 0x00 |

TCP #9715

#### Formato de Envio de Dados

O formato seguinte é adicionado ao cabeçalho (0x02), comprimento total (0x0D), checksum (1byte) e ID de ligação (1 byte) dos comandos RS-232C.

| Cabeçalho | Dimensão<br>dos dados | RS-232C command | Checksum | ID de<br>ligação |
|-----------|-----------------------|-----------------|----------|------------------|
| 0x02      | 0x0D                  | 13 bytes        | 1 byte   | 1 byte           |

Cabeçalho $\rightarrow$  0x02, Fixo

Dimensão dos dados→ Comprimento dos comandos RS-232C (0x0D, Fixo)

RS-232C command  $\rightarrow$  RS-232C comandos que começam com 0xBE 0xEF (13 bytes)

Checksum→ Este valor anula a soma de todos os conjuntos de menos de 8 bytes do cabeçalho para o checksum.

ID de ligação→ Valor aleatório entre 0 e 255 (este valor é adicionado aos dados da resposta)

#### Formatos dos Dados de Resposta

A ID de ligação (a informação é a mesma que a fornecida na ID de ligação dos dados de envio) está agregada aos comandos RS-232C nos dados de resposta.

<Resposta ACK>

| Resposta | ID de<br>Ligação |
|----------|------------------|
| 0x06     | 1 byte           |

<Resposta NAK>

| Resposta | ID de<br>Ligação |  |
|----------|------------------|--|
| 0x15     | 1 byte           |  |

<Resposta de Erro>

| Resposta | Código de Erro | ID de<br>Ligação |
|----------|----------------|------------------|
| 0x1C     | 2 bytes        | 1 byte           |

<Resposta de Dados>

| Resposta | Data    | ID de<br>Ligação |
|----------|---------|------------------|
| 0x1D     | 2 bytes | 1 byte           |

<Resposta Projector Ocupado>

| Resposta | Código de Estado | ID de<br>Ligação |
|----------|------------------|------------------|
| 0x1F     | 2 bytes          | 1 byte           |

<Resposta de Erro na Autenticação>

| Resposta | Código d<br>Autent | ID de<br>Ligação |        |
|----------|--------------------|------------------|--------|
| 0x1F     | 0x04               | 0x00             | 1 byte |

# Quebra Automática de Ligação

A ligação TCP será automaticamente interrompida se não houver qualquer tipo de comunicação por um período superior a 30 segundos após o estabelecimento da ligação.

#### Autenticação

O projector não aceita comandos se a autenticação não for sucedida nas situações onde a Autenticação está activada. O projector usa uma autenticação do tipo challenge response com um algoritmo MD5 (Message Digest 5). Quando o projector está ligado a uma LAN, oito bytes aleatórios serão devolvidos se a autenticação estiver activada. Estes 8 bytes recebidos serão combinados com a palavra-chave de autenticação, manipulados pelo algoritmo MD5 e finalmente adicionados na frente dos comandos a serem enviados.

O que se segue é um exemplo do processo se a palavra-chave for definida como "password" e os oito bytes aleatórios forem "a572f60c".

- 1) Selecciona o projector.
- 2) Recebe os oito bytes "a572f60c" do projector.
- 3) Combina os oito bytes "a572f60c" e a palavra-chave de autenticação "password" de que resulta "a572f60cpassword".
- 4) Manipula esta combinação "a572f60cpassword" com o algoritmo MD5. O resultado será "e3d97429adffa11bce1f7275813d4bde".
- 5) Adiciona este resultado "e3d97429adffa11bce1f7275813d4bde" na frente dos comandos e enpor os dados.

Enpor "e3d97429adffa11bce1f7275813d4bde"+comando.

6) Quando os dados enviados estão correctos, o comando será efectuado e os dados de resposta serão devolvidos. Caso contrário, um erro de autenticação será devolvido.

#### Utilização prevista

Antes de utilizar este aparelho, leia cuidadosamente todo o manual de instruções. Os Projectores Multimédia 3MTM foram concebidos, construídos e testados para utilização no interior de edificios, utilizando lâmpadas 3M, equipamento de montagem no tecto 3M e tensões nominais locais. A utilização de outras lâmpadas de substituição, a ligação a tensões diferentes e o uso no exterior de edificios não foram testados e podem danificar o equipamento periférico do projector e/ou criar condições de funcionamento potencialmente perigosas.

Os Projectores Multimédia 3M e os sistemas de apresentação Wall Display foram concebidos para funcionar num ambiente normal de escritório.

- 16°a 29°C (60° a 85°F)
- · 10-80 %HR (sem condensação)
- 0- 1828 m (0-6000 pés) acima do nível do mar

O ambiente de funcionamento deve estar isento de fumos, gordura, óleo e outras substâncias contaminadoras que possam afectar o funcionamento ou desempenho do projector.

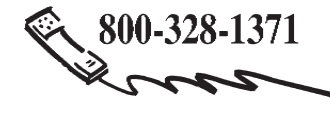

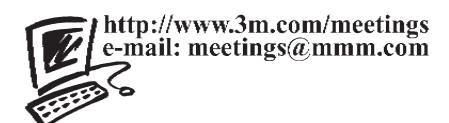

**3M Austin Center** Building A145-5N-01 6801 River Place Blvd. Austin, TX 78726-9000 **3M Canada** P.O. Box 5757 London, Ontario N6A 4T1 **3M Mexico, S.A. de C.V.** Apartado Postal 14-139 Mexico, D.F. 07000 Mexico **3M Europe** Boulevard de l'Oise 95006 Cerge Pontoise Cedex France

Litografia realizada na Japão © 3M 2007 78-6970-9493-2 Rev. A